## Como ingresar a CREA siendo estudiante de secundaria

1. En el buscador digitamos "CREA 2"

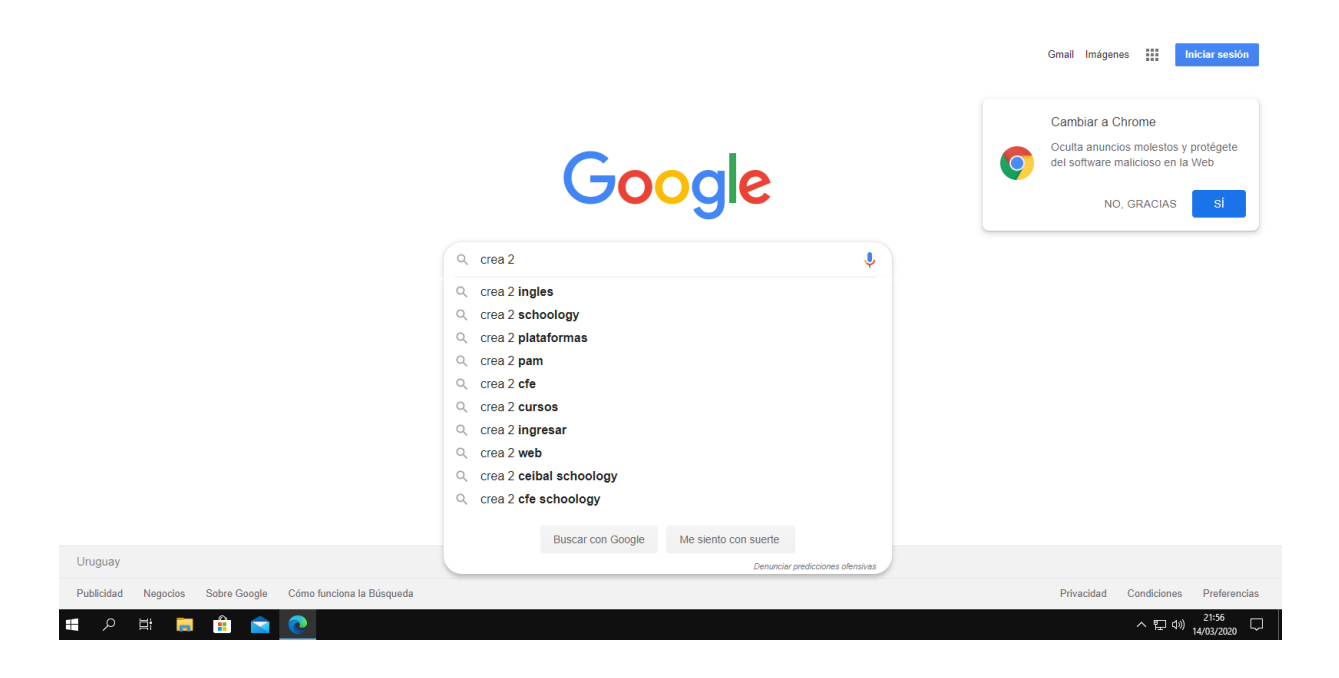

2. Seleccionamos la primera opción que dice "Ingreso de Usuarios-Ceibal"

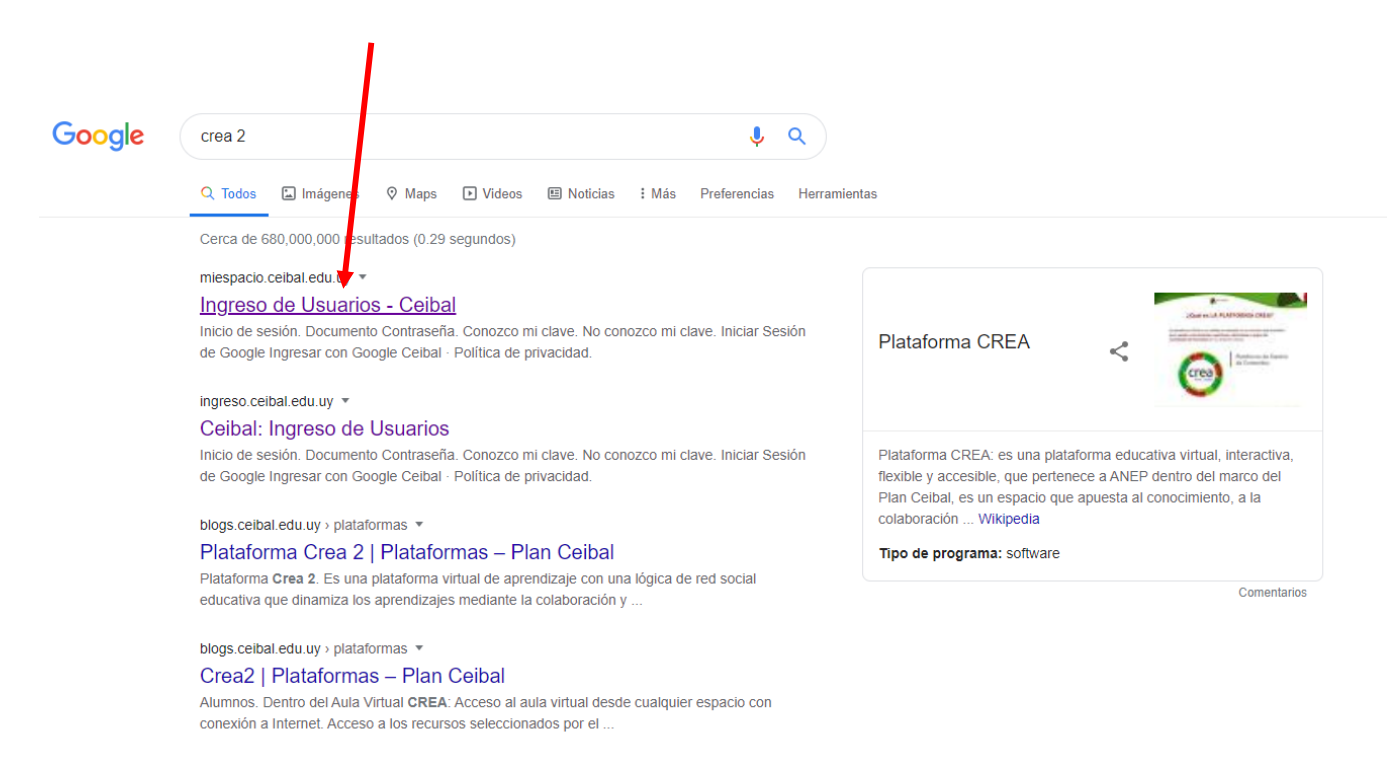

3. Nos direccionará a la siguiente página web, la cual tendremos que ingresar nuestro documento y la contraseña (si nunca has cambiado tu clave de seguridad o no la recuerdas entonces prueba ingresar tu cedula de identidad como contraseña)

|                 | Pla                                                                                            | an Ceibal                                                                                                    |                                            |
|-----------------|------------------------------------------------------------------------------------------------|----------------------------------------------------------------------------------------------------|--------------------------------------------|
| CONTRASEÑA      | Inicio de sesión<br>Documento<br>Contraseña<br>© Conozco mi clave<br>O No conozco mi clave     | Registro<br>Si aún no estás registrado como usuario y<br>quieres acceder a las plataformas, haz clic en<br>"Registrarse".<br>Registrarse |                                            |
| CONTRAJENA      | Iniciar sesión           g         Ingresar con Google Ceibal           Política de privacidad |                                                                                                    |                                            |
|                 | ¿Olvidaste tu contraseña?                                                                      |                                                                                                    |                                            |
| iii 🔎 🛱 📮 💼 💼 💽 |                                                                                                |                                                                                                    | ^ 뛽 ⊄)) <sup>21:56</sup> 및<br>14/03/2020 및 |

4. Luego de ingresar con nuestro usuario Ceibal, nos dirigimos a CREA

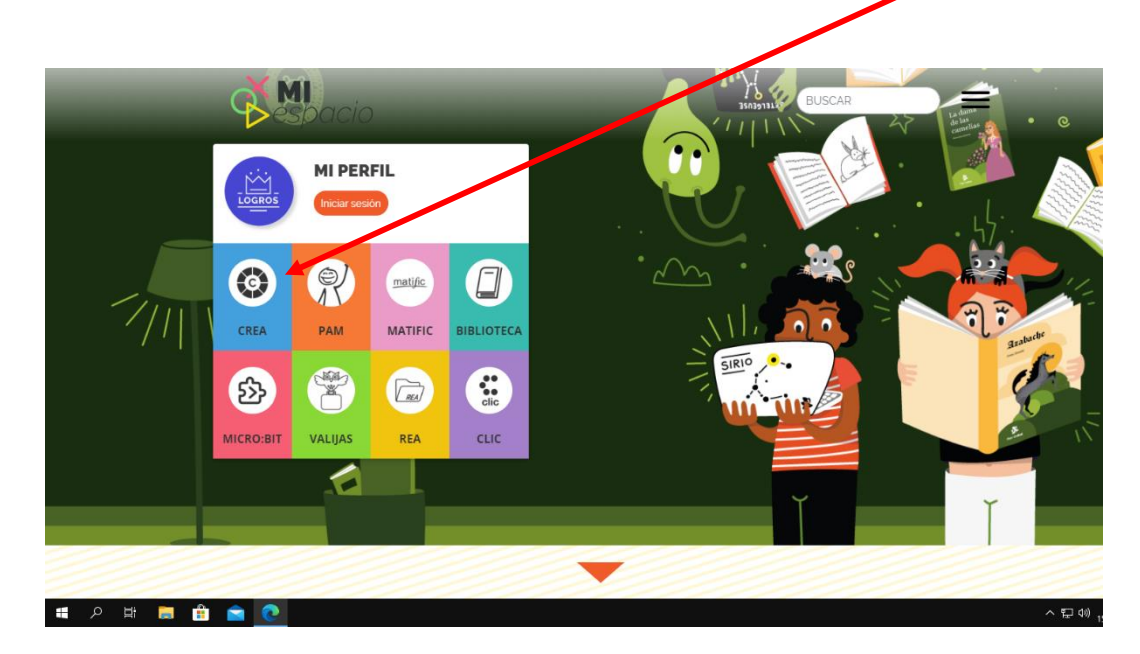

5. Listo ya hemos ingresado a la plataforma CREA.

En el apartado de "Cursos" los estudiantes encontrarán todas las asignaturas de clase. En cada asignatura estará presente el docente responsable y sus compañeros de aula.

| Publicar: 🔟 Evento 🔻 Más Más recientes *                                                                                                    | Actividades próximas               |
|----------------------------------------------------------------------------------------------------|------------------------------------|
| Plan Ceibal 🕨 Plan Ceibal                                                                                                    | No hay tareas o eventos agendados. |
| Plan Ceibal Aprender Todos                                                                                                    |                                    |
| Desafío                                                                                                    |                                    |
| emprendedor                                                                                                    |                                    |
| and the second second se |                                    |
| Desette Emerandedes                                                                                                    |                                    |
| Desario emprendedor<br>Si sos docente o estudiante de Educación Media Básica, sumate al provecto de Aprender Todos para desarrollar tu espiritu                                                                                                    |                                    |
| emprendedor.                                                                                                    |                                    |
| ¡Tenés tiempo de anotarte hasta el 25/3!                                                                                                    |                                    |
| Conocé más e inscribite: bit.ly/Desafio-Emprendedor                                                                                                    |                                    |
| <ul> <li>Mostrar más</li> </ul>                                                                                                    |                                    |
| Vie 13 Mar, 2020 at 9:49 am · Me gusta                                                                                                    |                                    |
|                                                                                                    |                                    |
| 😂 A 23 personas les gustó esto.                                                                                                    |                                    |
| Plan Ceibal > Plan Ceibal                                                                                                    |                                    |
| A 23 personas les gusto esto.      Plan Ceibal + Plan Ceibal                                                                                                    |                                    |
| A 23 personas les gusto esto.      Plan Celbal > Plan Celbal     Plan Celbal     Plan Celbal                                                                                                    |                                    |